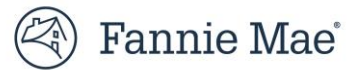

# Quick Exchange – Manage Contacts User Guide

July 2023

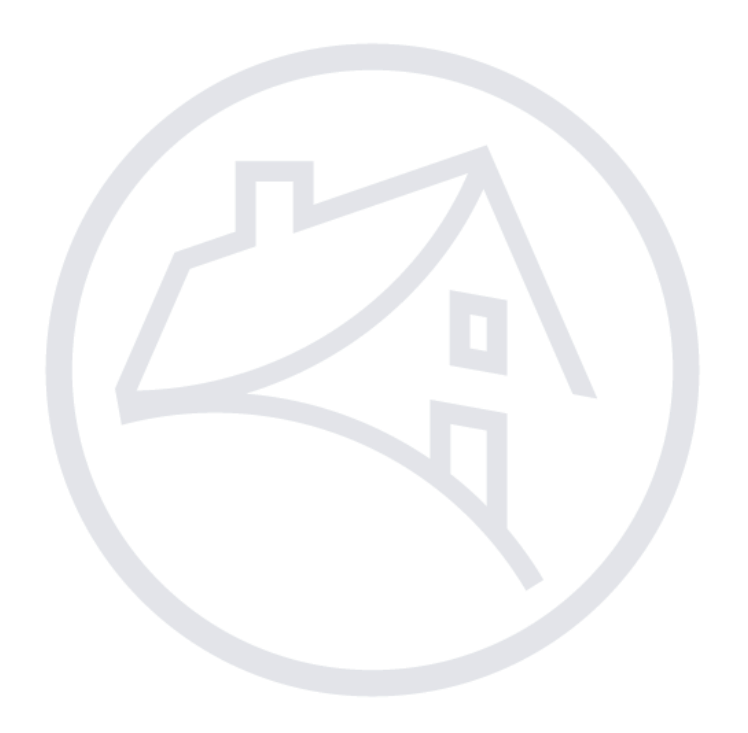

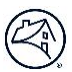

# **Quick Exchange – Manage Contacts User Guide Overview**

In order for Loan Quality Connect to successfully send systemic email correspondence on loan file documentation requests, repurchase demands, data validation and/or self-reports, contact data must be submitted and maintained using these guidelines:

#### Contents

| Accessing Contact Updates for Loan Quality Connect | 2  |
|----------------------------------------------------|----|
| Existing List of Active Contacts                   | 3  |
| Active Contacts                                    | 3  |
| Filter Contact Data                                | 4  |
| Export Contact Data                                | 4  |
| Add a New Contact                                  | 5  |
| Update an Existing Contact                         | 6  |
| Delete an Existing Contact                         | 7  |
| See all Seller/Servicer Identification Numbers     | 10 |

# **Accessing Contact Updates for Loan Quality Connect**

- 1. Access Quick Exchange.
- 2. Click Manage Contacts.

| 🕙 Fannie Mae | Quick Exchange                                               | ۹ | Help     |          | • |
|--------------|--------------------------------------------------------------|---|----------|----------|---|
| Latest News  |                                                              |   |          |          |   |
|              | Good morning,                                                |   |          |          |   |
|              | Available Forms                                              |   |          |          |   |
|              |                                                              |   |          | -        |   |
| Conta        | t Updates for Loan Quality Connect                           |   |          |          |   |
| Allows Ser   | vicers to update their Responsible Party Contact information |   |          |          |   |
|              |                                                              |   | Manage ( | Contacts |   |
|              |                                                              |   |          |          |   |

**Result:** The Contact Updates for Loan Quality Connect screen appears.

| left Fannie Mae   Quick Excl    | nange (                                                                                                    | ۹ | Help | - |
|---------------------------------|----------------------------------------------------------------------------------------------------|---|------|---|
| Latest News                     |                                                                                                    |   |      |   |
| Contact Updates for L           | oan Quality Connect                                                                                                    |   |      |   |
| Select a Servicer               |                                                                                                    |   |      |   |
|                                 | ▼                                                                                                    |   |      |   |
| A Home                          | Responsible Party Follow Up Document Request<br>This contact type will receive notifications on a requested missing document.                               |   |      |   |
| 📽 See active contacts           | Responsible Party Initial Loan File Request                                                                                                    |   |      |   |
| 🖴 Add a new contact             | This contact type will receive the first request for the loan file.                                                                                         |   |      |   |
| Update an existing contact      | Responsible Party Notification<br>This contact type is displayed on the Participants tab for each Party in Loan Quality Connect.                            |   |      |   |
| Area Delete an existing contact | Desnonsihle Darty Denurchase Denuest                                                                                                    |   |      |   |
| â See all Seller/Servicer ID    | This contact type will receive notification of any resolution requests.                                                                                     |   |      |   |
|                                 | Responsible Party Other<br>This contact type will receive any notifications from the Data Validation Center (DVC) and HomeStyle Renovation.                 |   |      |   |
|                                 | Responsible Party Self Report<br>This contact type will receive notification when additional information is needed on a lender self-reports                 |   |      |   |
|                                 | • For issues loading the contact data only, please refer to the Quick Exchange Contacts training material or send an email to contact_updates@fanniemae.com |   |      |   |

**NOTE:** Each 9-digit Servicer number is required to have at least **one** contact list for **each** contact date type listed.

# **Existing List of Active Contacts**

Select your Servicer Name from the Select a Servicer field.

| 🕙 Fannie Mae'   Quick Exch   | ange                                                                                                    | ۹ | Help | • |
|------------------------------|----------------------------------------------------------------------------------------------------|---|------|---|
| Latest News                  |                                                                                                    |   |      |   |
| Contact Updates for Lo       | Dan Quality Connect                                                                                                    |   |      |   |
| Select a Servicer            |                                                                                                    |   |      |   |
| Choose Servicer              | ▼                                                                                                    |   |      |   |
| # Home                       | Responsible Party Follow Up Document Request<br>This contact type will receive notifications on a requested missing document.                               |   |      |   |
| 📽 See active contacts        | Responsible Party Initial Loan File Request                                                                                                    |   |      |   |
| 🛃 Add a new contact          | This contact type will receive the first request for the loan file.                                                                                         |   |      |   |
| Update an existing contact   | Responsible Party Notification<br>This contact type is displayed on the Participants tab for each Party in Loan Quality Connect.                            |   |      |   |
| Delete an existing contact   | Deconneible Darty Denurchase Dequeet                                                                                                    |   |      |   |
| 🏛 See all Seller/Servicer ID | This contact type will receive notification of any resolution requests.                                                                                     |   |      |   |
|                              | Responsible Party Other<br>This contact type will receive any notifications from the Data Validation Center (DVC) and HomeStyle Renovation.                 |   |      |   |
|                              | Responsible Party Self Report<br>This contact type will receive notification when additional information is needed on a lender self-reports                 |   |      |   |
|                              | • For issues loading the contact data only, please refer to the Quick Exchange Contacts training material or send an email to contact_updates@fanniemae.com |   |      |   |

**NOTE:** If your Fannie Mae credentials provide access to multiple servicers, select your Servicer Name before proceeding.

#### **Active Contacts**

Click **See active contacts** to view a list of all active contacts.

| 🕙 Fannie Mae <sup>®</sup>   Quick Ex                   | change                  |                    |                   | Q H                                                                                                    | lelp               | -             |  |  |  |
|--------------------------------------------------------|-------------------------|--------------------|-------------------|----------------------------------------------------------------------------------------------------|--------------------|---------------|--|--|--|
| Latest News                                            | App-independent message | <mark>.</mark>     |                   |                                                                                                    |                    |               |  |  |  |
| Contact Updates for Loan Quality Connect               |                         |                    |                   |                                                                                                    |                    |               |  |  |  |
| Select a Servicer                                      |                         | •                  |                   |                                                                                                    |                    |               |  |  |  |
| <ul><li>A Home</li><li>A Bee active contacts</li></ul> | All Active Contacts     | 5                  |                   |                                                                                                    | Showing 1 to 25 of | f 204 entries |  |  |  |
| Add a new contact                                      | Seller/Servicer #       | Contact First Name | Contact Last Name | Contact Type                                                                                                    | Primary Email      | Primary Pho   |  |  |  |
| Delete an existing contact                             | Servicer ID             | First Name         | Last Name         | Contact Type                                                                                                    | Primary Eı         |               |  |  |  |
| 皿 See all Seller/Servicer ID                           |                         |                    |                   | and the second second se |                    | i i           |  |  |  |
|                                                        |                         |                    |                   |                                                                                                    | 200                |               |  |  |  |
|                                                        |                         | 10                 | 100               | A REPORT                                                                                                    | 1000               | - 11          |  |  |  |
|                                                        |                         |                    |                   | 1000                                                                                                    | 100                |               |  |  |  |

### **Filter Contact Data**

| Γ |                  |                    |                   |              | Showing 1 to                                                                                                    | 4 of 4 entries |
|---|------------------|--------------------|-------------------|--------------|----------------------------------------------------------------------------------------------------|----------------|
|   | Seller/Servicer# | Contact First Name | Contact Last Name | Contact Type | Primary Email                                                                                                    | Primary Pho    |
|   | Servicer ID      |                    | Last Name         | Contact Type | Primary Eı                                                                                                    |                |
|   |                  | -                  |                   |              |                                                                                                    | Ŀ              |
|   |                  |                    |                   |              | 2004                                                                                                    | L-:            |
|   | 100              | 10                 | 100               | 10.00        | 1.00                                                                                                    |                |
|   | 14 A.            |                    | 1.1               | 200 B 100 B  | 1997 - Serie Series - Series - | -              |
|   | •                |                    |                   |              |                                                                                                    | Þ              |

Use the filters either individually or in multiples to filter data as desired.

#### **Export Contact Data**

Click **Export** to export the filtered data to a downloadable version to a .csv format. Click **Export All** to export the complete contact data set to a downloadable version to a .csv format.

| 😤 Home                          | All Active Contacts |                    |                   |                            |                |                |
|---------------------------------|---------------------|--------------------|-------------------|----------------------------|----------------|----------------|
| See active contacts             |                     |                    |                   |                            | Showing 1 to 4 | 4 of 4 entries |
| Add a new contact               | Seller/Servicer #   | Contact First Name | Contact Last Name | Contact Type               | Primary Email  | Primary Pho    |
| Update an existing contact      |                     |                    |                   |                            |                |                |
| Area Delete an existing contact | Servicer ID         |                    | Last Name         | Contact Type               | Primary Ei     |                |
| 🏛 See all Seller/Servicer ID    | 5.28                |                    | 11                | and a design of the second | 1.100          |                |
|                                 | 1.54                | - 10 C             |                   | in a state of the second   | 1.00           |                |
|                                 | 100                 | 100                | Tele .            | la se di site              |                |                |
|                                 | -                   |                    |                   |                            | J              |                |
|                                 | 1 25 ~              |                    |                   |                            |                | •              |
|                                 |                     |                    | Export            | Export All                 |                |                |

### Add a New Contact

#### 1. Click Add a new contact.

2. Enter information in **all applicable fields**.

| 希 Home                                                                             | Add new Responsible Party Contact                            |                                       |             |
|------------------------------------------------------------------------------------|--------------------------------------------------------------|---------------------------------------|-------------|
| 📽 See active contacts                                                              | Contact Information                                          |                                       |             |
| Add a new contact                                                                  | • All Seller/Servicer ID numbers are required to have at lea | ast one contact for each contact type |             |
| <ul> <li>Update an existing contact</li> <li>Delete an existing contact</li> </ul> | First Name                                                   | Last Name                             |             |
| ■ See all Seller/Servicer ID                                                       | Phone Number                                                 | Secondary Phone Number 🔁 optional     |             |
|                                                                                    | Email Addross                                                |                                       |             |
|                                                                                    |                                                              |                                       |             |
|                                                                                    | Select Contact Type(s)                                       |                                       |             |
|                                                                                    | Select All                                                   |                                       |             |
|                                                                                    | ResponsiblePartyFollowUpDocumentRequest                      | ResponsiblePartyInitialLoanF          | FileRequest |
|                                                                                    | ResponsiblePartyNotification                                 | ResponsiblePartyOther                 |             |
|                                                                                    | ResponsiblePartySelfReport                                   | ResponsiblePartyRepurchase            | Request     |
|                                                                                    | Select Servicer ID(s)                                        |                                       |             |
|                                                                                    | Select All                                                   |                                       |             |

**NOTE:** No web-bases email addresses are allowed (i.e., gmail.com, yahoo.com, etc.) Each point of contact is required to be added individually, enter full name, and avoid adding only initials. Group mailboxes are allowed, to add please enter the First & Last Name in compliance with the mailbox's name as this is a requirement for the system. Once the contact has been added, the corresponding contact will be added live in Quick Exchange, however it will take 24-48 business hours to complete the add cycle on all other applicable Fannie Mae systems.

## **Update an Existing Contact**

- 1. Click Update an existing contact.
- 2. Click **Select** to the right of the desired contact to update.

| Rannie Mae                                                                                                    | ge                             |           |                             | q н | elp 🗸                       |
|----------------------------------------------------------------------------------------------------|--------------------------------|-----------|-----------------------------|-----|-----------------------------|
| Latest News                                                                                                    |                                |           |                             |     |                             |
| Contact Updates for Loa                                                                                                    | n Quality Connect              | -         |                             |     |                             |
| <ul> <li>♣ Home</li> <li>♦ See active contacts</li> <li>♣ Add a new contact</li> </ul>                                                                                                    | Edit Responsible Party Contact |           |                             |     | Showing 1 to 5 of 5 entries |
| Update an existing contact     Ave Delete an existing contact                                                                                                    | First Name                     | Last Name | Email                       |     | Edit Contact                |
| Description of the second second seco | First Name                     | Last Name | Primary Email               |     |                             |
|                                                                                                    | -                              |           | 1000                        |     | <b>≜</b> Select             |
|                                                                                                    |                                |           |                             |     | 🚢 Select                    |
|                                                                                                    |                                |           | a second second             |     | 🚢 Select                    |
|                                                                                                    | Mittalay                       |           | mcparotro/oportwoodpapy com |     | Soloct                      |

3. Update appropriate fields and select/deselect **all** applicable check boxes.

| Delete an existing contact   | First Name                             | Last Name                                 |
|------------------------------|----------------------------------------|-------------------------------------------|
| 🟛 See all Seller/Servicer ID |                                        |                                           |
|                              | Phone Number                           | Secondary Phone Number 3 optional         |
|                              | Email Address                          |                                           |
|                              |                                        |                                           |
|                              | Edit Contact Type(s)                   | RecoordiblePartyEalloyd InDocumentPartyer |
|                              | ResponsiblePartyInitialLoanFileRequest | Responsible Party Notification            |
|                              | ResponsiblePartyOther                  | ResponsiblePartySelfReport                |
|                              | ResponsiblePartyRepurchaseRequest      |                                           |
|                              | Edit Servicer ID(s)                    |                                           |
|                              |                                        |                                           |

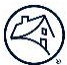

#### 5. Click **Save** in confirmation pop-up box.

| Save Changes? | ×    |
|---------------|------|
| Go back       | Save |

**NOTE:** One you click **Save** the corresponding contact will be updated live in Quick Exchange, however it will take 24 – 48 business hours to complete the update cycle on all other applicable Fannie Mae systems.

**NOTE:** *Important!* If a contact needs to be deleted (i.e., no longer with the company) use the following **Delete an** *existing contact option* only.

### **Delete an Existing Contact**

If a contact needs to be deleted (i.e., no longer with the company) use the following steps.

1. Click **Delete and existing contact** from the left menu.

| 🕙 Fannie Mae   Quick Exchang                          | e                       |           |                | <b>Q</b> Help | -                           |  |  |  |  |
|-------------------------------------------------------|-------------------------|-----------|----------------|---------------|-----------------------------|--|--|--|--|
| Latest News 0                                         |                         |           |                |               |                             |  |  |  |  |
| Contact Updates for Loan Quality Connect              |                         |           |                |               |                             |  |  |  |  |
| Select a Servicer                                     |                         |           |                |               |                             |  |  |  |  |
|                                                       |                         | •         |                |               |                             |  |  |  |  |
| 🗳 Home                                                | Delete Existing Contact |           |                |               |                             |  |  |  |  |
| See active contacts                                   | Reset Filter            |           |                |               |                             |  |  |  |  |
| Add a new contact                                     |                         |           |                |               | Showing 1 to 5 of 5 entries |  |  |  |  |
| Update an existing contact Delete an existing contact | First Name              | Last Name | Email          | Delete C      | ontact                      |  |  |  |  |
| ■ See all Seller/Servicer ID                          | First Name              | Last Name | Primary Email  |               |                             |  |  |  |  |
|                                                       | -                       |           | 1000           | 4             | 🗴 Select                    |  |  |  |  |
|                                                       |                         |           |                | - 4           | 🗴 Select                    |  |  |  |  |
|                                                       |                         |           | and the second |               | 🗙 Select                    |  |  |  |  |
|                                                       |                         | 100       | 1              | 4             | 🐱 Select                    |  |  |  |  |

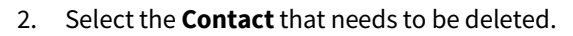

| left Fannie Mae <sup>-</sup>   Quick Exchar | nge                     |           |                      | Q Help            |  |  |
|---------------------------------------------|-------------------------|-----------|----------------------|-------------------|--|--|
| Latest News 0                               |                         |           |                      |                   |  |  |
| Contact Updates for Loa                     | n Quality Connect       |           |                      |                   |  |  |
| Select a Servicer                           |                         | •         |                      |                   |  |  |
| 眷 Home                                      | Delete Existing Contact |           |                      |                   |  |  |
| See active contacts                         | Reset Filter            |           |                      |                   |  |  |
| Update an existing contact                  | Showing 1 to            |           |                      |                   |  |  |
| A Delete an existing contact                | First Name              | Last Name | Email                | Delete Contact    |  |  |
| ▲ See all Seller/Servicer ID                | First Name              | Last Name | Primary Email        |                   |  |  |
|                                             |                         |           | 100 C                | <b>≜</b> x Select |  |  |
|                                             |                         |           |                      | 🔓 Select          |  |  |
|                                             | 1.1                     |           | and a second         | ar Select         |  |  |
|                                             | 100 C                   | 1000      | Construction and the | <b>≧</b> κ Select |  |  |

#### 3. Validate the contact is correct, click **Delete**.

| left Fannie Mae'   Quick Excha | inge                    |                                   | ۹ | Help |  |
|--------------------------------|-------------------------|-----------------------------------|---|------|--|
| Latest News                    |                         |                                   |   |      |  |
| Contact Updates for Lo         | an Quality Connect      |                                   |   |      |  |
| Select a Servicer              |                         |                                   |   |      |  |
|                                | •                       |                                   |   |      |  |
| <b>谷</b> Home                  | Delete Existing Contact |                                   |   |      |  |
| 📽 See active contacts          | Contact Information     |                                   |   |      |  |
| 🛃 Add a new contact            | First Name              | Last Namo                         |   |      |  |
| 🚔 Update an existing contact   | Flist Name              |                                   |   |      |  |
| Ax Delete an existing contact  |                         |                                   |   |      |  |
| 🏛 See all Seller/Servicer ID   | Phone Number            | Secondary Phone Number 🕄 optional |   |      |  |
|                                |                         |                                   |   |      |  |
|                                | Email Address           |                                   |   |      |  |
|                                |                         |                                   |   |      |  |
|                                |                         |                                   |   |      |  |
|                                |                         | Back Delete                       |   |      |  |

4. Validate that the contact to be deleted is correct, click **Delete**.

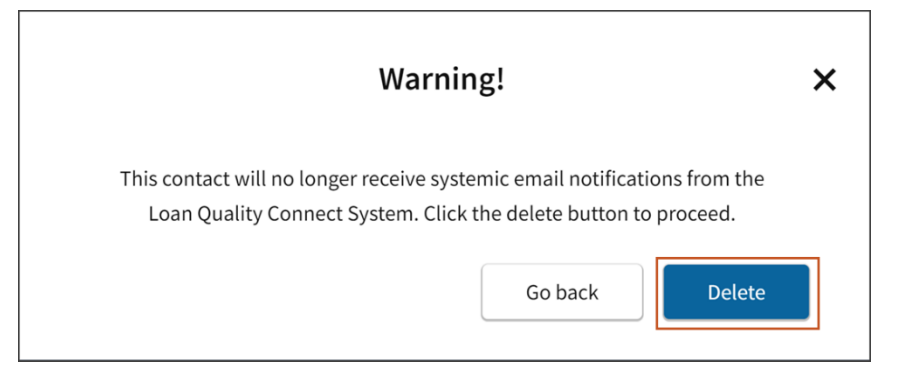

**NOTE:** The following deletion confirmation pop-up box will appear confirming the deletion.

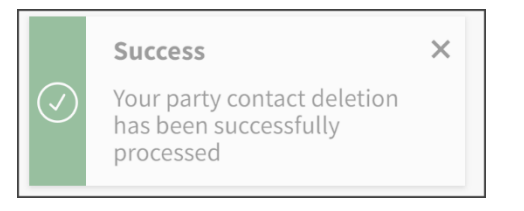

**NOTE:** Once you click **Delete** the corresponding contact will be deleted live in Quick Exchange, however it will take 24 – 48 business hours to complete the deletion cycle on all other applicable Fannie Mae systems.

## See all Seller/Servicer Identification Numbers

Click See all Seller/Servicer ID on the left menu.

| 🛞 Fannie Mae   Quick Exchan | ge                      | ۹ | Help | •                         |
|-----------------------------|-------------------------|---|------|---------------------------|
| Latest News                 |                         |   |      |                           |
| Contact Updates for Loa     | n Quality Connect       |   |      |                           |
| Select a Servicer           |                         |   |      |                           |
|                             | <b>▼</b>                |   |      |                           |
| 🍘 Home                      | All Servicer IDs        |   |      |                           |
| 📽 See active contacts       | Data as of Jun 08. 2023 |   |      |                           |
| 🏜 Add a new contact         |                         |   |      | Showing 1 to 1 of 1 entry |
| Update an existing contact  | Seller/Servicer #       |   |      |                           |
| Delete an existing contact  |                         |   |      |                           |
| See all Seller/Servicer ID  | Servicer Id             |   |      |                           |
|                             | 21 S.                   |   |      |                           |
|                             | 1 25 ~                  |   |      |                           |
|                             |                         |   |      |                           |
|                             | Export                  |   |      |                           |
|                             |                         |   |      |                           |

**NOTE:** This will display all the Seller/Servicer ID numbers that can be accessed based on your Fannie Mae credentials.

**NOTE:** To export the entire list of Seller/Servicer ID number, click **Export** and the downloadable list will be downloaded in .csv format.

For questions and/or issues regarding access to Quick Exchange and for additional information in regard to managing contact data for the Loan Quality Connect System (LQCS), please dial the **1-800-FannieMae2** number.